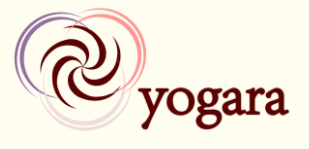

### Kontoeinrichtung

Sobald du von yogara eine E-Mail bezüglich des Buchungssystems bekommen hast, kannst du mit der Kontoeinrichtung starten. Wenn du auf den Link im E-Mail klickst, wird sich folgendes Fenster öffnen:

| Willkommen Erika,                                                 |                                                                                                    |  |  |  |  |
|-------------------------------------------------------------------|----------------------------------------------------------------------------------------------------|--|--|--|--|
| Sie erhalten Zugang zum Zeitpl<br>Erstellen Sie ein Passwort, und | <b>Sie erhalten Zugang zum Zeitplan von yogara.</b><br>Erstellen Sie ein Passwort, und stellen Sie einmalig Ihre Profildaten zur Verfügung. |  |  |  |  |
| Name                                                              | Erika Mustermann                                                                                                    |  |  |  |  |
| E-mail Adresse                                                    |                                                                                                    |  |  |  |  |
| Neues Passwort                                                    |                                                                                                    |  |  |  |  |
| Passwort wiederholen                                              |                                                                                                    |  |  |  |  |
| Geburtsdatum                                                      | day ~   month ~   year ~                                                                                                    |  |  |  |  |
| Straße                                                            |                                                                                                    |  |  |  |  |
| Postleitzahl                                                      |                                                                                                    |  |  |  |  |
| Stadt                                                             |                                                                                                    |  |  |  |  |
| Wenn Sie auf 'Bestätigen' klicken, erk                            | lären Sie sich einverstanden mit Geschäftsbedingungen of yogara.                                                                            |  |  |  |  |
| Bestätigen                                                        |                                                                                                    |  |  |  |  |

Hier musst du ein Passwort festlegen. Die rot umrandeten Fenster sind Pflichtfelder und müssen ausgefüllt werden. Mit einem Klick auf **«Bestätigen»** ist die Einrichtung abgeschlossen.

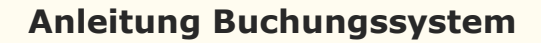

### Allgemeines

yogara

| 🗖 Ze | eitplan von <mark>yogar</mark> | а                                                                 | Mein Terminplan                                   | Deutsch 🗸      | Tester 🗸 |
|------|--------------------------------|-------------------------------------------------------------------|---------------------------------------------------|----------------|----------|
|      |                                | 19 Aug - 25 Aug 2019                                              | ← D                                               | iese Woche     | <b>→</b> |
|      | Montag 19 Au                   | ugust                                                             |                                                   |                |          |
|      | () 08:15                       | Hatha Yoga -<br>Montagmorgen - 1. 💄 Gabrie<br>Lektion             | Hubelstrasse<br>36, 6012<br>Obernau               | Jetzt buc      | hen      |
|      | () 09:45                       | Hatha Yoga -<br>Montagmorgen<br>- 2. Lektion<br>Tester teilnehmen | Hubelstrasse<br>6, 6012<br>bernau                 | X Kurs stornie | eren     |
|      | () 18:30                       | Hatha Yoga -<br>Montagabend - 1. 🛛 🚨 Gabrie<br>Lektion            | Aula,<br>Schulhaus<br>Kirchbühl I,<br>6010 Kriens | Jetzt buc      | hen      |
|      | ○ 20.00                        | Hatha Yoga -<br>Montagabend - 2                                   | Aula,<br>Schulhaus                                | Jetzt buc      | then     |

Sobald du eingeloggt bist, erscheint folgendes Fenster:

Unten siehst du alle Lektionen, welche in der aktuellen Woche stattfinden. Mithilfe der Pfeile links und rechts vom Text «Diese Woche» kannst du die Woche, welche angezeigt wird, ändern. Bei Lektionen wo anstelle dem blauen «Jetzt buchen» Knopf der rote «Kurs stornieren» Knopf vorhanden ist, bist du angemeldet.

Mit einem Klick auf deinen Namen oben rechts wird dir ein Menu angezeigt mit den Optionen «Profil bearbeiten», «Edit payment details» (erfüllt keine Funktion in deinem Fall, da yogara dies nicht unterstützt), «Change password» (deu. Passwort ändern) und «Ausloggen».

Links von deinem Namen steht die aktuell eingestellte Sprache. Mit einem Klick auf das Symbol v daneben erscheint ein Menu mit den möglichen Sprachen.

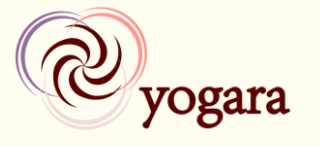

# Wenn du ganz oben auf **«Mein Terminplan»** drückst, gelangst du auf folgende Ansicht:

| Zeitplan von yogara                                                          | Mein Terminplan Deutsch 🗸 💄 Tester 🗸                                                                                            |
|------------------------------------------------------------------------------|----------------------------------------------------------------------------------------------------|
|                                                                              |                                                                                                    |
| Mein Terminplan (13)                                                         | Mein Guthaben                                                                                                    |
| 19/08/2019 bei 20:00Hatha Yoga - Montagabend - 2.Lektion mit Gabriela🔇       | Montagabend August - November                                                                                                   |
| 26/08/2019 bei 20:00 Hatha Yoga - Montagabend - 2.<br>Lektion mit Gabriela   | Gültig von 27/07/2019         CHF           Gültig son 27/07/2019         260,00           Gültig bis 27/07/2020         260,00 |
| 02/09/2019 bei 20:00 Hatha Yoga - Montagabend - 2.<br>Lektion mit Gabriela 🔇 | Paiu, perioling                                                                                                    |
| 09/09/2019 bei 20:00 Hatha Yoga - Montagabend - 2.<br>Lektion mit Gabriela 😢 | Restguthaben vergangene Kurse       verbleibendes Guthaben: 2       Gültig von: 27/07/2019       CHF 0,00                       |
| 16/09/2019 bei 20:00Hatha Yoga - Montagabend - 2.Lektion mit GabrielaX       | Gültig bis: 27/07/2020<br>Paid: success                                                                                         |
| 07/10/2019 bei 20:00 Hatha Yoga - Montagabend - 2.<br>Lektion mit Gabriela 😣 | Abonnement oder Guthaben kaufen                                                                                                 |
| 14/10/2019 bei 20:00Hatha Yoga - Montagabend - 2.Lektion mit Gabriela😣       |                                                                                                    |
| 21/10/2019 bei 20:00 Hatha Yoga - Montagabend - 2.<br>Lektion mit Gabriela 🔇 | Bestellungen                                                                                                    |
| 28/10/2019 bei 20:00Hatha Yoga - Montagabend - 2.Lektion mit Gabriela🔇       | 27/07/2019     Restguthaben vergangene Kurse       27/07/2019     Montagabend August - November                                 |
| 04/11/2019 bei 20:00 Hatha Yoga - Montagabend - 2.<br>Lektion mit Gabriela 🚫 |                                                                                                    |
| Show all                                                                     | Geschäftsbedingungen                                                                                                    |
|                                                                              | Öffnen der Geschäftsbedingungen für Stunden bei yogara.                                                                         |
| Erfolgte Kurse (1)                                                           |                                                                                                    |
| 01/07/2019 Hatha Yoga - Montagabend - 1. Lektion mit Gabriela                |                                                                                                    |

Oben links im Bereich «Mein Terminplan» werden dir alle Lektionen angezeigt, bei welchen du angemeldet bist. Unterhalb, bei «Erfolgte Kurse» werden die Lektionen, welche von dir besucht wurden, aufgelistet.

Oben rechts bei «Mein Guthaben» findest du dein(e) aktuelles(n) Abonnement(e). Dort siehst du für jedes Abonnement, dein verbleibendes Guthaben. Beachtet, dass die Lektionen, für welche du angemeldet bist, bereits abgezogen werden. Wenn du dich von einer Lektion abmeldest, wird dir das Guthaben automatisch um eins erhöht. Daneben siehst du dort auch, wie lange dein Abonnement noch gültig ist und ob du es schon bezahlt hast («Paid»; pending = Nein, success = Ja).

Bei «Bestellungen» werden dir alle deine aktuellen und vergangenen Abonnemente gezeigt. Das Drucksymbol neben den einzelnen Abonnementen bitte nicht benutzen! Eine Kursbestätigung für deine Akten und deine Krankenversicherung bekommst du alle 6 Monate von Gabriela persönlich überreicht.

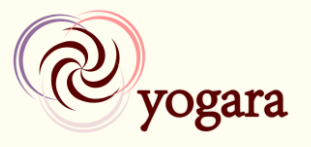

#### Von Lektion abmelden

Das Abmelden von einer Lektion ist nur bis zu 4 Stunden vor dem Beginn der Lektion möglich!

Drücke bei der Lektion, an welcher du nicht teilnehmen kannst, auf **«Kurs** stornieren».

Montag 19 August

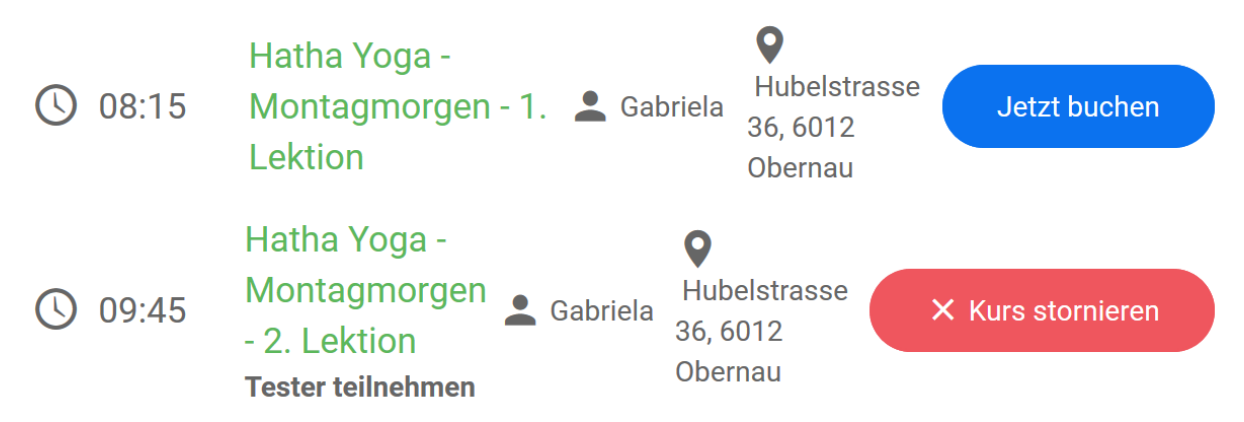

Anschliessend erscheint folgende Meldung. Bestätige mit einem Klick auf **«Kurs stornieren»**.

| Hatha Yoga - Montagmorgen - 2. Lektion auf Monday 19 August<br>bei 09:45 mit Gabriela |
|---------------------------------------------------------------------------------------|
| Sind Sie sicher, dass Sie diese Stunde absagen möchten?<br>Beenden × Kurs stornieren  |

Danach erscheint oberhalb des Stundenplanes folgende Meldung, welche bestätigt, dass die Abmeldung erfolgreich war.

Sie haben storniert 'Hatha Yoga - Montagmorgen - 2. Lektion' auf Monday 19 August

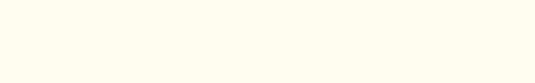

### An Lektion anmelden

yogara

| 🖬 Zeitplan | von <mark>yogara</mark> |                                              |            | Mein Terminpl                                                                           | an Deutsch 🗸 | Tester 🗸 |
|------------|-------------------------|----------------------------------------------|------------|-----------------------------------------------------------------------------------------|--------------|----------|
|            |                         | 19 Aug - 25 /                                | Aug 2019   | ← Dies                                                                                  | e Woche 🔿    | •        |
|            | Montag 19 A             | ugust                                        |            |                                                                                         |              |          |
|            | () 08:15                | Hatha Yoga -<br>Montagmorgen - 1.<br>Lektion | 💄 Gabriela | Hubelstrasse36, 6012Obernau                                                             | Jetzt buchen |          |
|            | () 09:45                | Hatha Yoga -<br>Montagmorgen - 2.<br>Lektion | 💄 Gabriela | ♥<br>Hubelstrasse<br>36, 6012<br>Obernau                                                | Jetzt buchen |          |
|            | () 18:30                | Hatha Yoga -<br>Montagabend - 1.<br>Lektion  | 💄 Gabriela | <ul> <li>Aula,</li> <li>Schulhaus</li> <li>Kirchbühl I,</li> <li>6010 Kriens</li> </ul> | Jetzt buchen |          |
|            | () 20:00                | Hatha Yoga -<br>Montagabend - 2.<br>Lektion  | 💄 Gabriela | • Aula,<br>Schulhaus<br>Kirchbühl I,<br>6010 Kriens                                     | Jetzt buchen |          |

Drücke bei der Lektion deiner Wahl auf «Jetzt buchen».

Anschliessend erscheint folgende Meldung. Bestätige mit einem Klick auf **«Kurs buchen»**.

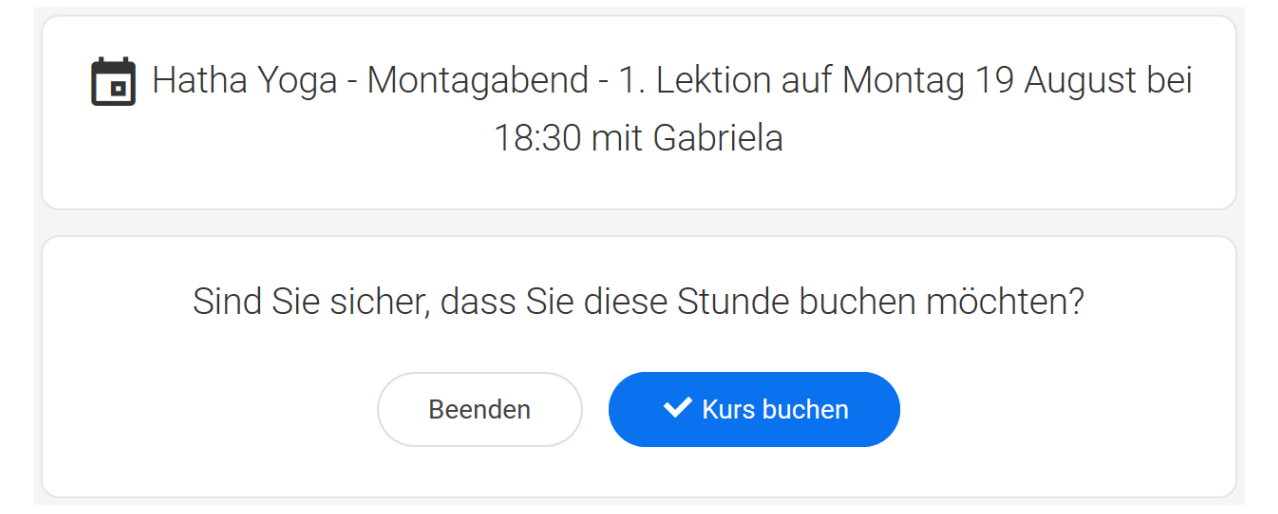

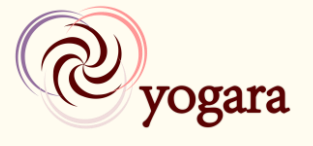

Wenn du noch ein Guthaben hast, erscheint danach oberhalb des Stundenplanes folgende Meldung, welche bestätigt, dass die Anmeldung erfolgreich war. Zusätzlich wird eine Bestätigungsmail mit allen Informationen an deine E-Mail-Adresse gesendet.

You booked Hatha Yoga - Montagabend - 1. Lektion on Monday 19 August.

#### Falls du kein Guthaben mehr hast, erscheint hingegen folgendes Fenster.

| Beenden                                             | Kein gültiges Abonnement od<br>diese Klasse                                                         | er Guthaben fü                                    | ir           |
|-----------------------------------------------------|----------------------------------------------------------------------------------------------------|---------------------------------------------------|--------------|
| Diese Klass<br>Guthaben. Sie H<br>diese Kla         | se erfordert bestimmte Abonner<br>haben kein gültiges Abonnemer<br>asse. Wählen Sie eine der folgen | nents und / od<br>It oder Guthab<br>Iden Optionen | er<br>en für |
| Abonnements                                         |                                                                                                    |                                                   |              |
| Guthaben                                            |                                                                                                    |                                                   |              |
| <b>10er Abo Morgenstu</b><br>Gültig bis: 19/02/2021 | ınden                                                                                               | CHF<br>200,00                                     | +            |
| Lektion Sommeryog<br>Gültig bis: 19/02/2020         | a/ Einzellektion wöchentlicher Kurs                                                                 | CHF<br>20,00                                      | +            |

Wenn du neben den Lektionen, welche du mit der Teilnahme an einem wöchentlichen Abendkurs gezahlt hast, zusätzliche Lektionen besuchen möchtest, kannst du die Option **«Lektion Sommeryoga/ Einzellektion wöchentlicher Kurs»** wählen. Anschliessend folgen 2 Fenster, bei welchen du jeweils mit einem Klick auf **«Bestätigen»** zum nächsten Schritt gelangst. Schlussendlich sollte folgendes Fenster erscheinen.

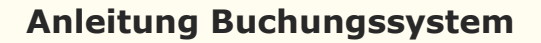

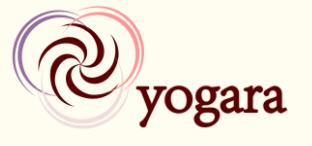

Wähle die Option **«Später bezahlen»** aus (Unabhängig davon ob du den Betrag bar oder per Banküberweisung begleichen möchtest)

| Wie möchten Sie gerne beza                                                        | hlen?                                  |                                              |
|-----------------------------------------------------------------------------------|----------------------------------------|----------------------------------------------|
| 'Lektion Sommeryoga/ Einzellektion wöchentli<br>20,00                             | cher Kurs' fü                          | r CHF                                        |
| 1 x Lektion Sommeryoga/ Einzellektion wöchentlicher Kurs<br>Gültig bis 02/02/2020 | Zwischensum<br>TAX 0%<br><b>Summer</b> | me CHF 20,00<br>CHF 0,00<br><b>CHF 20,00</b> |
| • <b>Später bezahlen</b> - Bezahlen Sie Bar im Yogastudio.                        |                                        |                                              |
| Weiter                                                                            |                                        |                                              |

Mit einem Klick auf **«Weiter»** schliesst du die Buchung ab. Danach erscheinen oberhalb des Stundenplanes folgende Meldungen, welche einerseits den Kauf des Abonnements und andererseits die Anmeldung für die gewünschte Lektion bestätigen.

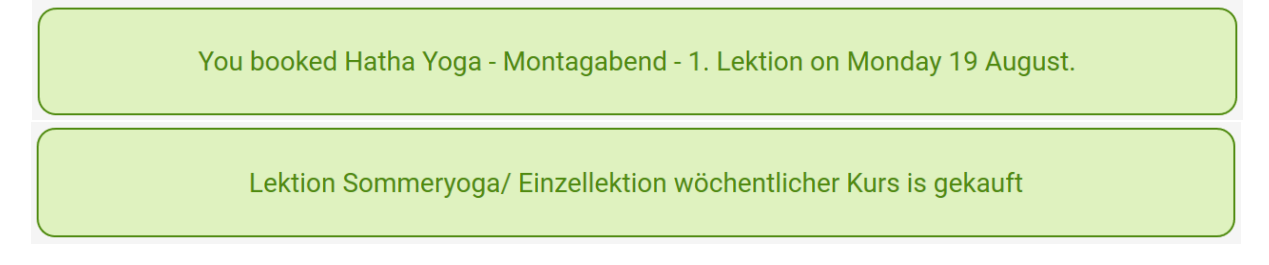

Wenn du aus irgendeinem Grund trotzdem nicht an dieser Lektion teilnehmen möchtest, musst du dich wie im Abschnitt «Von Lektion abmelden» beschrieben, davon abmelden.

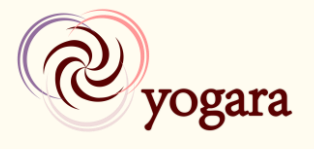

### An Lektion mit Warteliste anmelden

Ist ein Kurs bereits voll erscheint anstatt «Jetzt buchen» ein Knopf mit dem Text «Warteliste». Möchtest du dich für die Warteliste einschreiben, drücke auf den Knopf **«Warteliste»**.

| ī Ze | eitplan von <mark>y</mark> | yogara       |                                              |            | Mein Termin                                                                             | plan Deutsch | h 🖌 【       | Tester 🗸 |
|------|----------------------------|--------------|----------------------------------------------|------------|-----------------------------------------------------------------------------------------|--------------|-------------|----------|
|      |                            |              | 19 Aug - 25 A                                | Aug 2019   | ← Die                                                                                   | se Woche     | <b>&gt;</b> |          |
|      | М                          | lontag 19 Au | gust                                         |            |                                                                                         |              |             |          |
|      | C                          | 08:15        | Hatha Yoga -<br>Montagmorgen - 1.<br>Lektion | 💄 Gabriela | ♥<br>Hubelstrasse<br>36, 6012<br>Obernau                                                | + Warteli    | iste        |          |
|      | C                          | 09:45        | Hatha Yoga -<br>Montagmorgen - 2.<br>Lektion | 💄 Gabriela | ♥<br>Hubelstrasse<br>36, 6012<br>Obernau                                                | Jetzt buch   | hen         |          |
|      | C                          | 18:30        | Hatha Yoga -<br>Montagabend - 1.<br>Lektion  | 💄 Gabriela | <ul> <li>Aula,</li> <li>Schulhaus</li> <li>Kirchbühl I,</li> <li>6010 Kriens</li> </ul> | Jetzt buch   | hen         |          |
|      | C                          | 20:00        | Hatha Yoga -<br>Montagabend - 2.<br>Lektion  | 💄 Gabriela | Aula,<br>Schulhaus<br>Kirchbühl I,<br>6010 Kriens                                       | Jetzt buch   | hen         |          |

Anschliessend erscheint folgende Meldung. Bestätige mit einem Klick auf **«Anmelden Warteliste»**.

| Hatha Yoga - Montagmorgen - 1. Lektion auf maandag 19 augustus bei 08:15 mit Gabriela                 |
|----------------------------------------------------------------------------------------------------|
| Sie sind sicher, dass Sie zur Warteliste hinzugefügt werden möchten?<br>Beenden ✓ Anmelden Warteliste |

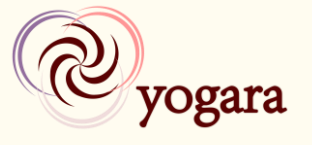

Falls du kein Guthaben mehr hast, musst du danach die Schritte, welche im Abschnitt «An Lektion anmelden» beschrieben sind, befolgen.

Hast du hingegen noch ein Guthaben für den ausgewählten Kurs, erscheint oberhalb des Stundenplanes folgende Meldung, welche bestätigt, dass die Einschreibung in die Warteliste erfolgreich war.

| Sie wurden hinzugefügt zur Warteliste von 'Hatha Yoga - Montag | gmorgen - 1. Lektion' auf |
|----------------------------------------------------------------|---------------------------|
| Monday 19 August                                               |                           |

Sobald ein Platz frei wird, bekommst du eine E-Mail. Anstelle des orangen Knopfs «Entfernen» wird anschliessend der rote Knopf **«Kurs stornieren»** angezeigt. Dies zeigt dir, dass du nun für diese Lektion angemeldet bist.

Wenn sich jedoch niemand von der Lektion abmeldet, bekommst du keine E-Mail. Das Guthaben wird dir wieder gutgeschrieben und du hast die Gelegenheit dich bei einer anderen Lektion anzumelden.

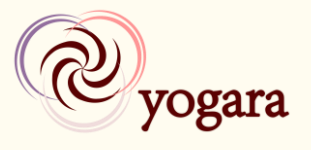

### Anmelden Sommeryoga

| Drücke bei der Sommery | oga-Lektion      | deiner     | Wahl a                                   | uf <b>«Jet</b> z | zt buc    | hen».       |
|------------------------|------------------|------------|------------------------------------------|------------------|-----------|-------------|
| 🖬 Zeitplan von yogara  |                  | Mein Termi | nplan I                                  | Deutsch 🗸        |           | Tester 🗸    |
|                        | 29 Jul - 4 Aug 2 | 2019       | ÷                                        | Diese Wo         | che       | <b>&gt;</b> |
| Montag 29 Juli         |                  |            |                                          |                  |           |             |
| Dienstag 30 Juli       |                  |            |                                          |                  |           |             |
| () 18:15 Sommery       | voga 💄           | Gabriela   | Wies<br>Hubelstra<br>36, 6012<br>Obernau | e,<br>asse J     | etzt buch | en          |
| 🕓 19:45 Sommery        | voga 💄           | Gabriela   | Wies<br>Hubelstra<br>36, 6012<br>Obernau | e,<br>asse Jo    | etzt buch | en          |
|                        |                  |            |                                          |                  |           |             |

Anschliessend erscheint folgende Meldung. Bestätige mit einem Klick auf **«Kurs buchen»**.

| 🝺 Sommeryoga auf Dienstag 30 Juli bei 19:45 mit Gabriela |
|----------------------------------------------------------|
| Sind Sie sicher, dass Sie diese Stunde buchen möchten?   |
| Beenden V Kurs buchen                                    |

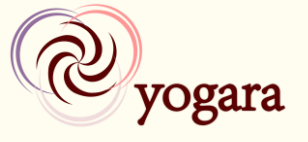

Falls du noch Guthaben von vergangenen Kursen besitzt, erscheint anschliessend folgende Meldung über dem Stundenplan. Zusätzlich wird eine Bestätigungsmail mit allen Informationen an deine E-Mail-Adresse gesendet.

Sie haben gebucht 'Sommeryoga' auf Tuesday 30 July

Wenn du hingegen kein Guthaben mehr hast erscheint folgendes Fenster. Wähle die Option **«Lektion Sommeryoga/ Einzellektion wöchentlicher Kurs»**.

| Beenden                                             | Kein gültiges Abonnement oc<br>diese Klasse                                                        | ler Guthaben fi                                   | ir            |
|-----------------------------------------------------|----------------------------------------------------------------------------------------------------|---------------------------------------------------|---------------|
| Diese Klass<br>Guthaben. Sie H<br>diese Kla         | e erfordert bestimmte Abonner<br>haben kein gültiges Abonnemer<br>asse. Wählen Sie eine der folger | ments und / od<br>nt oder Guthab<br>nden Optionen | ler<br>en für |
| Abonnements                                         |                                                                                                    |                                                   |               |
| Guthaben                                            |                                                                                                    |                                                   |               |
| Lektion Sommeryog<br>Gültig bis: 30/01/2020         | a/ Einzellektion wöchentlicher Kurs                                                                | CHF<br>20,00                                      | +             |
| <b>10er Abo Morgenstu</b><br>Gültig bis: 30/01/2021 | ınden                                                                                              | CHF<br>200,00                                     | +             |

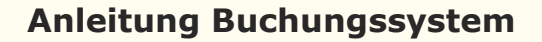

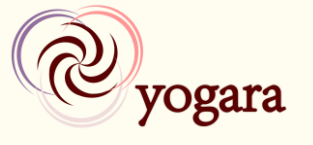

Anschliessend folgen 2 Fenster, bei welchen du jeweils mit einem Klick auf **«Bestätigen»** zum nächsten Schritt gelangst. Schlussendlich sollte folgendes Fenster erscheinen. Wähle die Option **«Später bezahlen»** aus (Unabhängig davon ob du den Betrag bar oder per Banküberweisung begleichen möchtest).

| Wie möchten Sie gerne bezahlen?                                                   |                        |                          |
|-----------------------------------------------------------------------------------|------------------------|--------------------------|
|                                                                                   |                        |                          |
| 'Lektion Sommeryoga/ Einzellektion wöchentlicher Kurs' für CHF<br>20,00           |                        |                          |
| 1 x Lektion Sommeryoga/ Einzellektion wöchentlicher Kurs<br>Gültig bis 02/02/2020 | Zwischensumr<br>TAX 0% | me CHF 20,00<br>CHF 0,00 |
|                                                                                   | Summer                 | CHF 20,00                |
|                                                                                   |                        |                          |
| • <b>Später bezahlen</b> - Bezahlen Sie Bar im Yogastudio.                        |                        |                          |
| Weiter                                                                            |                        |                          |

Mit einem Klick auf **«Weiter»** schliesst du die Buchung ab. Danach erscheinen oberhalb des Stundenplanes folgende Meldungen, welche die Anmeldung für die gewünschte Sommeryoga-Lektion bestätigen. Zusätzlich wird eine Bestätigungsmail mit allen wichtigen Informationen (z.B. Angaben zur Zahlung per Banküberweisung) an deine E-Mail-Adresse gesendet.

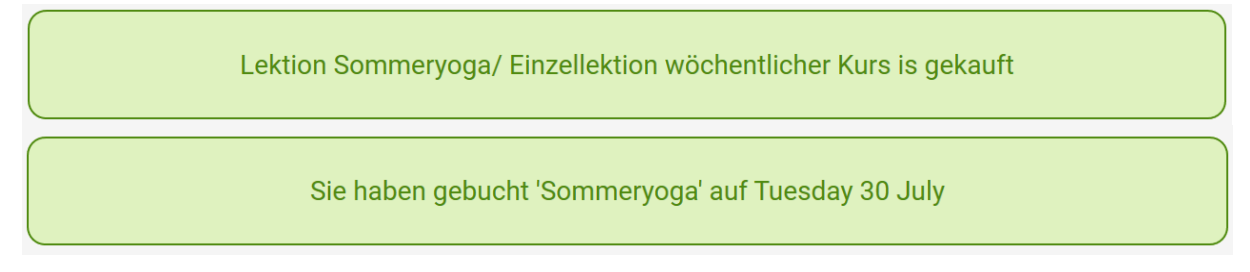

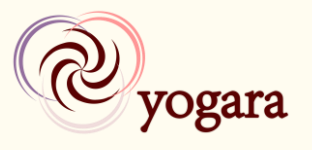

## Anmelden Yogara Matinée

Drücke beim Yogara Matinée deiner Wahl auf «Jetzt buchen».

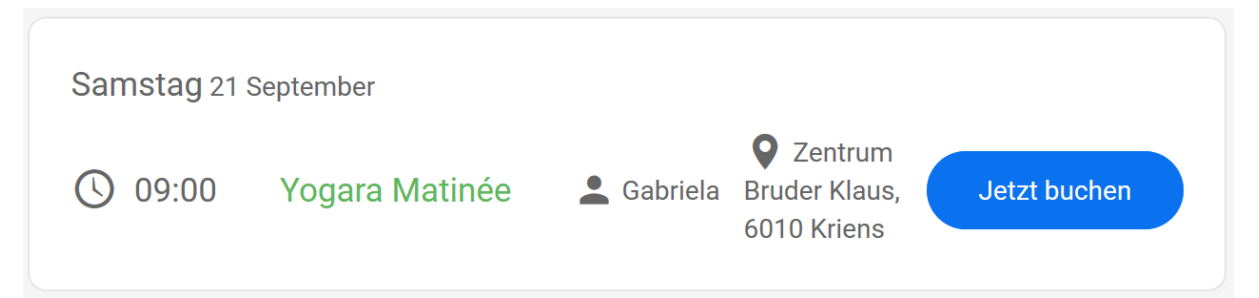

Anschliessend erscheint folgende Meldung. Bestätige mit einem Klick auf **«Kurs buchen»**.

| Togara Matinée auf Samstag 21 September bei 09:00 mit Gabriela                  |
|---------------------------------------------------------------------------------|
| Sind Sie sicher, dass Sie diese Stunde buchen möchten?<br>Beenden ✓ Kurs buchen |

Falls du noch Guthaben besitzt erscheint anschliessend folgende Meldung über dem Stundenplan. Zusätzlich wird eine Bestätigungsmail mit allen Informationen an deine E-Mail-Adresse gesendet.

Sie haben gebucht 'Yogara Matinée' auf Saturday 21 September

Es gilt zu beachten, dass eine Yogara Matinée doppelt so lange dauert wie eine normale Lektion und deshalb CHF 40.-- kostet. Das bedeutet für dich, dass dir für die Teilnahme an einem Matinée 2 Guthaben abgezogen werden. Falls du nur noch ein Guthaben hast musst du also noch CHF 20. für die Teilnahme zahlen. (Dies geschieht nicht automatisch, deshalb ist mit einer Verzögerung beim Verarbeiten zu rechnen. Auf deine Anmeldung hat dies jedoch keine Auswirkung.)

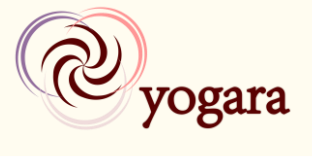

#### Wenn du hingegen kein Guthaben mehr hast erscheint folgendes Fenster. Wähle die Option **«Yogara Matinée – 1 Teilnahme»**.

| Beenden                                             | Kein gültiges Abonner<br>diese<br>Ihre Lektion Sommeryoga/ Einz<br>valid for this class. This class ha | ment oder Guthab<br>Klasse<br>ellektion wöchentlicher H<br>as mandatory products o | en für<br>Kurs is not<br>configured. |
|-----------------------------------------------------|----------------------------------------------------------------------------------------------------|------------------------------------------------------------------------------------|--------------------------------------|
| Diese Klas<br>Guthaben. Sie<br>diese K              | sse erfordert bestimmte A<br>e haben kein gültiges Abo<br>(lasse. Wählen Sie eine de                   | Abonnements und<br>nnement oder Gut<br>er folgenden Optio                          | / oder<br>thaben für<br>nen          |
| Abonnements                                         |                                                                                                    |                                                                                    |                                      |
| Guthaben                                            |                                                                                                    |                                                                                    |                                      |
| <b>Yogara Matinée - *</b><br>Gültig bis: 21/09/2020 | <b>1 Teilnahme</b>                                                                                     | CHF<br>40,00                                                                       | +                                    |

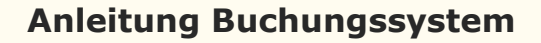

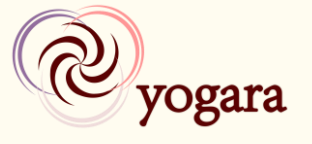

Anschliessend folgen 2 Fenster, bei welchen du jeweils mit einem Klick auf **«Bestätigen»** zum nächsten Schritt gelangst. Schlussendlich sollte folgendes Fenster erscheinen. Wähle die Option **«Später bezahlen»** aus (Unabhängig davon ob du den Betrag bar oder per Banküberweisung begleichen möchtest).

| Wie möchten Sie gerne bezahlen?                                  |                                        |                                               |  |
|------------------------------------------------------------------|----------------------------------------|-----------------------------------------------|--|
| 'Yogara Matinée - 1 Teilnahme' für CHF 40,00                     |                                        |                                               |  |
| 1 x <b>Yogara Matinée - 1 Teilnahme</b><br>Gültig bis 21/09/2020 | Zwischensun<br>TAX 0%<br><b>Summer</b> | nme CHF 40,00<br>CHF 0,00<br><b>CHF 40,00</b> |  |
| • <b>Später bezahlen</b> - Bezahlen Sie Bar im Yogastudio.       |                                        |                                               |  |
| Weiter                                                           |                                        |                                               |  |

Mit einem Klick auf **«Weiter»** schliesst du die Buchung ab. Danach erscheinen oberhalb des Stundenplanes folgende Meldungen, welche die Anmeldung für das gewünschte Yogara Matinée bestätigen. Zusätzlich wird eine Bestätigungsmail mit allen wichtigen Informationen (z.B. Angaben zur Zahlung per Banküberweisung) an deine E-Mail-Adresse gesendet.

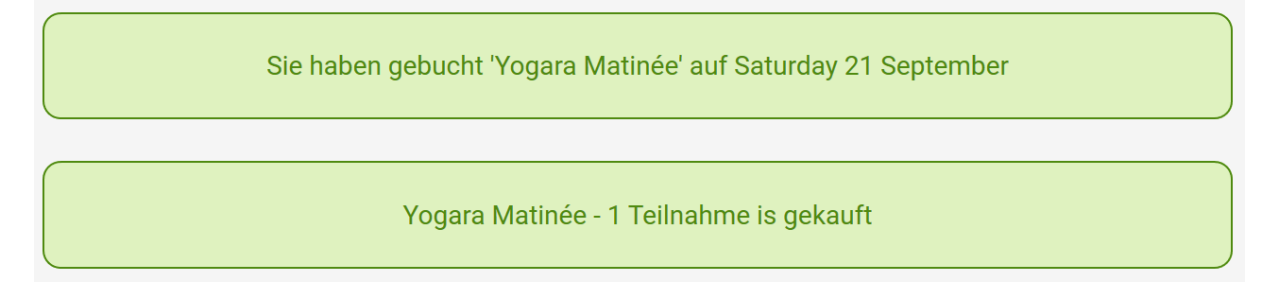

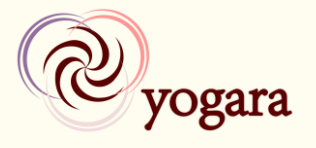

#### **Abonnement/ Guthaben kaufen**

Als Teilnehmer eines wöchentlichen Kurses (auch Yoga für Jugendliche) kannst du dir selbständig Guthaben für Sommeryoga-Lektionen, Yogara Matinées sowie zusätzliche Einzellektionen für wöchentliche Kurse kaufen. Wie das genau funktioniert, ist in den Abschnitten «Anmelden», «Anmelden Sommeryoga» beziehungsweise «Anmelden Yogara Matinée» erklärt.

#### Abonnement Kurs für Jugendliche

Um das Abonnement für deinen Kurs für Jugendliche musst du dich nicht selbst kümmern. Jeweils nach 7 durchgeführten Lektionen beginnt ein neuer Kurs. Wenn du dich für den kommenden Kurs nicht abgemeldet hast, wirst du kurz vor dem Start ein neues Abonnement auf deinem Profil finden und sehen, dass du für alle kommenden Lektionen des Kurses angemeldet bist.

Vergiss bitte nicht dich rechtzeitig von Lektionen, welche du nicht besuchen kannst, abzumelden (siehe Abschnitt «Von Lektion abmelden») um von der Möglichkeit des Vor- und Nachholens zu profitieren.

#### Abonnement Abendkurse

Um das Abonnement für deinen wöchentlichen Abendkurs musst du dich nicht selbst kümmern. Jeweils im August, Dezember und April beginnt ein neuer Kurs. Wenn du dich für den kommenden Kurs nicht abgemeldet hast, wirst du kurz vor dem Start ein neues Abonnement auf deinem Profil finden und sehen, dass du für alle kommenden Lektionen des Kurses angemeldet bist.

Vergiss bitte nicht dich rechtzeitig von Lektionen, welche du nicht besuchen kannst, abzumelden (siehe Abschnitt «Von Lektion abmelden») um von der Möglichkeit des Vor- und Nachholens zu profitieren.

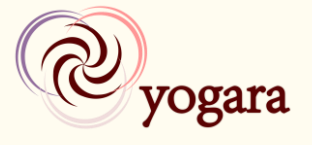

#### **Abonnement Morgenkurse**

Sobald du das Guthaben deines Abonnements verbraucht hast, kannst du dir selbständig ein neues kaufen. Dafür klickst du oben auf **«Mein Terminplan»**. Dies bringt dich auf folgende Seite.

| 🛅 Zeitplan von <mark>yogara</mark>    | Mein Terminplan Deutsch 🗸 🧕 T                                                                | ester 🗸 |
|---------------------------------------|----------------------------------------------------------------------------------------------|---------|
|                                       |                                                                                              |         |
| Mein Terminplan                       | Mein Guthaben                                                                                |         |
| Auf Ihrem Kalender stehen keine Kurse | 10er Abo Morgenstunden<br>verbleibendes Guthaben: 10 CHF                                     |         |
| Erfolgte Kurse (0)                    | Gültig von: 19/08/2019         200,00           Gültig bis: 19/02/2021         Paid: pending |         |
| Sie folgen noch keinen Kursen         | Abonnement oder Guthaben kaufen                                                              |         |
|                                       |                                                                                              |         |

Klicke auf **«Abonnement oder Guthaben kaufen»** was dazu führt, dasssichfolgendesFensteröffnet:

| Beenden Abonnement oder Guthaben kaufen |                                                                                   |               |   |
|-----------------------------------------|-----------------------------------------------------------------------------------|---------------|---|
| Wählen Sie eine der folgenden Optionen  |                                                                                   |               |   |
| Abonnements                             | Guthaben                                                                          |               |   |
|                                         | Lektion Sommeryoga/<br>Einzellektion wöchentlicher Kurs<br>Gültig bis: 27/01/2020 | CHF<br>20,00  | + |
|                                         | <b>Yogara Matinée - 1 Teilnahme</b><br>Gültig bis: 27/07/2020                     | CHF<br>40,00  | + |
|                                         | <b>10er Abo Morgenstunden</b><br>Gültig bis: 27/01/2021                           | CHF<br>200,00 | + |

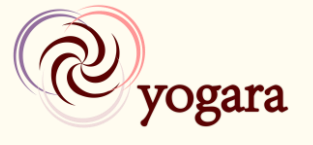

Wähle nun die Option **«10er Abo Morgenstunden»** aus. Anschliessend wirst du gefragt, wann das Abonnement starten soll. Wenn du vor hast in den nächsten Tagen eine Yogalektion zu besuchen, musst du dort keine Änderung vornehmen und kannst direkt auf **«Bestätigen»** klicken. Ansonsten kannst du das gewünschte Startdatum festlegen. Beachte, dass das Abonnement dann erst ab dem gewählten Datum gültig ist und für das Buchen von Lektionen gebraucht werden kann.

| Wann möchten Sie beginnen?              |
|-----------------------------------------|
| '10er Abo Morgenstunden' für CHF 200,00 |
| Abonnement gestartet 27/07/2019         |
| Bestätigen Beenden                      |

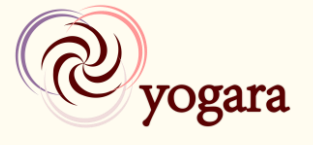

Danach erscheint folgendes Fenster bei welchem du die Möglichkeit hast, deine Bestellung zu überprüfen und gegebenenfalls den Vorgang abzubrechen. Wenn alles korrekt ist und du das Abonnement definitiv kaufen möchtest, musst du nun erneut auf **«Bestätigen»** klicken.

| Bestellung bestätigen                                                                                                    |                       |                            |  |
|----------------------------------------------------------------------------------------------------|-----------------------|----------------------------|--|
| '10er Abo Morgenstunden' für CHF 200,00                                                                                                    |                       |                            |  |
| 1 x <b>10er Abo Morgenstunden</b><br>Gültig bis 27/01/2021                                                                                                    | Zwischensum<br>TAX 0% | nme CHF 200,00<br>CHF 0,00 |  |
| <b>Summer CHF 200,00</b><br>Wenn Sie auf "Bestätigen" klicken, stimmen Sie dem Kauf von "10er Abo Morgenstunden" und<br>der Zahlung von CHF 200,00 an yogara zu |                       |                            |  |
| ✓ Bestätigen Beenden                                                                                                    |                       |                            |  |

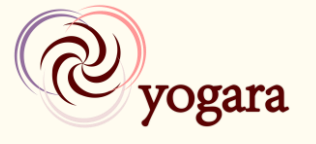

Anschliessend erscheint folgende Meldung. Wähle die Option **«Später bezahlen»** aus (Unabhängig davon ob du das Abonnement bar oder per Banküberweisung bezahlen möchtest) und klicke auf **«Weiter»**.

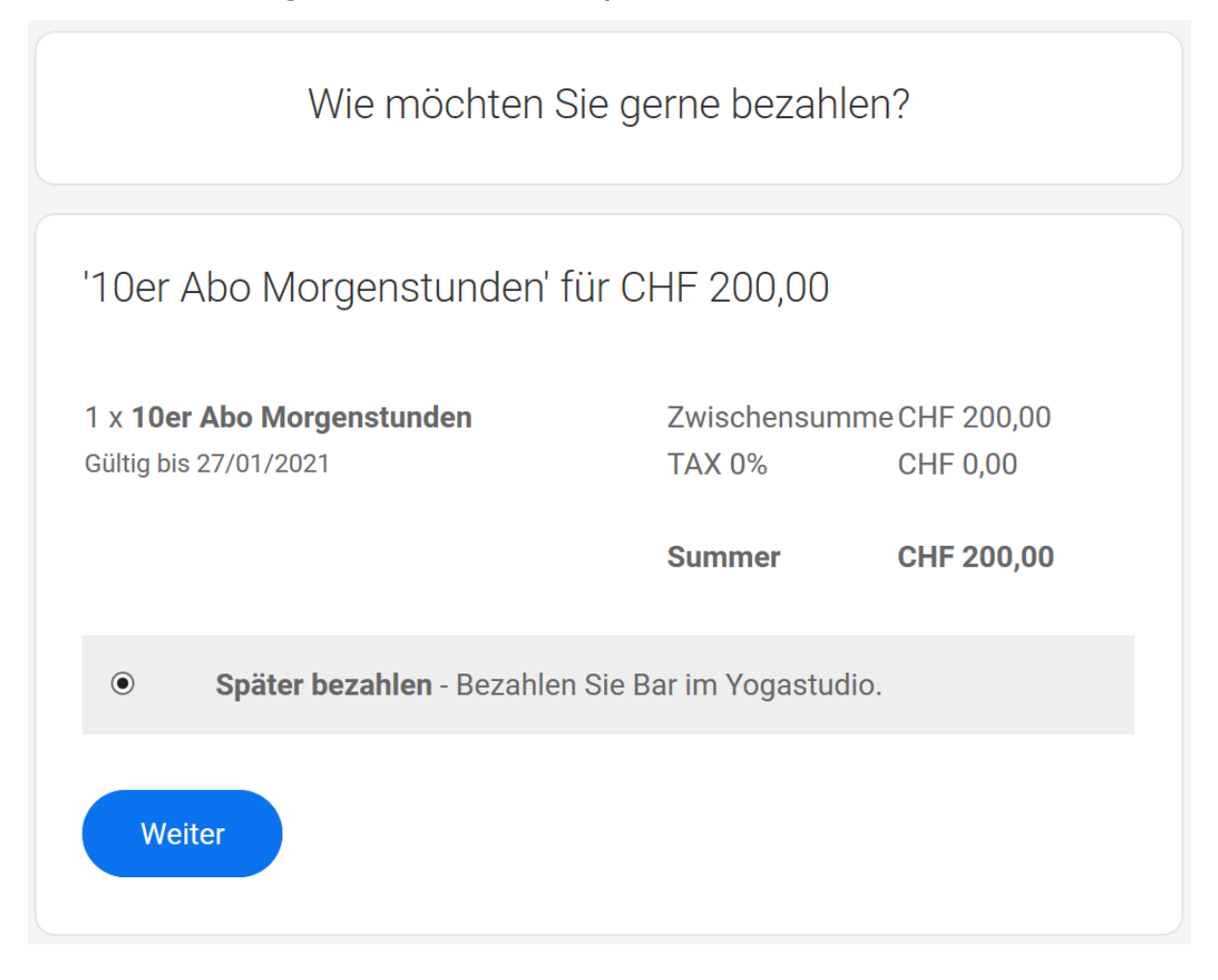

Nun hast du es geschafft. Oberhalb des Stundenplanes erscheint als Bestätigung die folgende Meldung:

10er Abo Morgenstunden is gekauft

Daneben erscheint das bestellte Abonnement ab sofort unter «Mein Terminplan»  $\rightarrow$  «Mein Guthaben».

Zusätzlich erhältst du eine E-Mail mit allen wichtigen Informationen zu deiner Bestellung. Wenn du per Banküberweisung bezahlen möchtest, findest du in diesem Mail die dazu notwendigen Angaben.